**R R Z N** Regionales Rechenzentrum für Niedersachsen

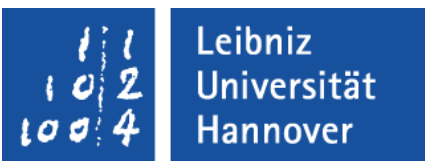

# VB.NET - Einführung

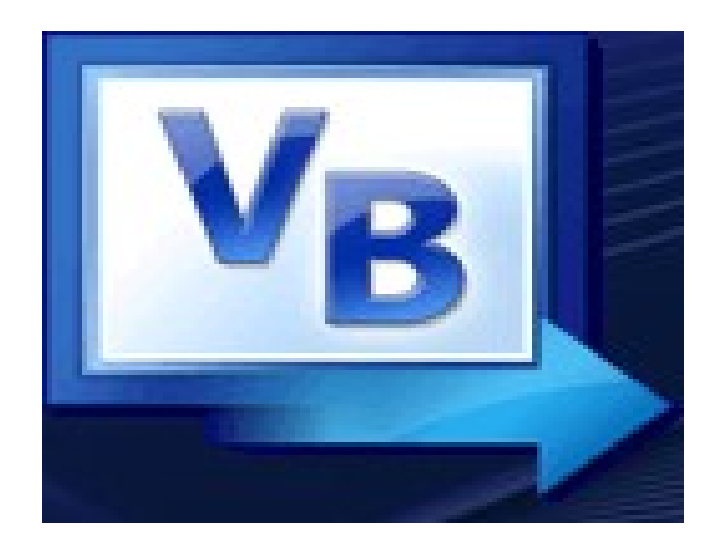

 $\mathbf{R} \mid \mathbf{R} \mid \mathbf{Z} \mid \mathbf{N} \mid$ 

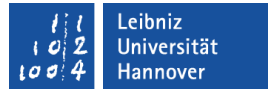

## .NET Framework

- ... bietet eine Plattform zum Entwickeln von Anwendungen f
  ür die verschiedensten Ger
  äte.
- ... ist eine riesengroße Klassenbibliothek und Laufzeitumgebung für Windows-Anwendungen.
- ... wird momentan in folgenden Versionen geliefert:
  - Version 3.5 (SP1) f
     ür das Betriebssystem Windows.
  - .NET Microsoft Compact Framework 3.5 für Windows Mobile.
  - Silverlight 2.0 für Web-Anwendungen.
- ... wird im Verzeichnis %systemroot% \Microsoft.Net \Framework gespeichert.

## $\mathbf{R} \mid \mathbf{R} \mid \mathbf{Z} \mid \mathbf{N} \mid$

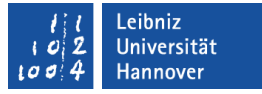

#### Download

- Die aktuelle Version und die dazugehörigen Servicepacks können kostenfrei unter http://www.microsoft.com/downloads/en/default.aspx; Verzeichnis Product Families - Developer Tools heruntergeladen werden.
- Das .NET Framework wird unter der Bezeichnung Mono als OpenSource-Produkt entwickelt (http://www.monoproject.com/Main\_Page).

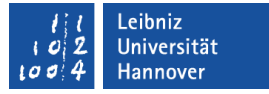

#### Literatur-Hinweise

- Literatur:
  - Holger Schwichtenberg: Microsoft .NET 3.5 Crashkurs; Microsoft Press
  - Thorsten Kansy: Datenbankprogrammierung mit .NET 3.5; Hanser Fachbuch
- ... im Web:
  - http://msdn.microsoft.com/de-de/netframework/default.aspx
  - http://www.dotnetframework.de/dotnet/start.aspx

# $\mathbf{R} \mid \mathbf{R} \mid \mathbf{Z} \mid \mathbf{N} \mid$

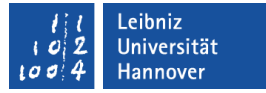

#### Architektur

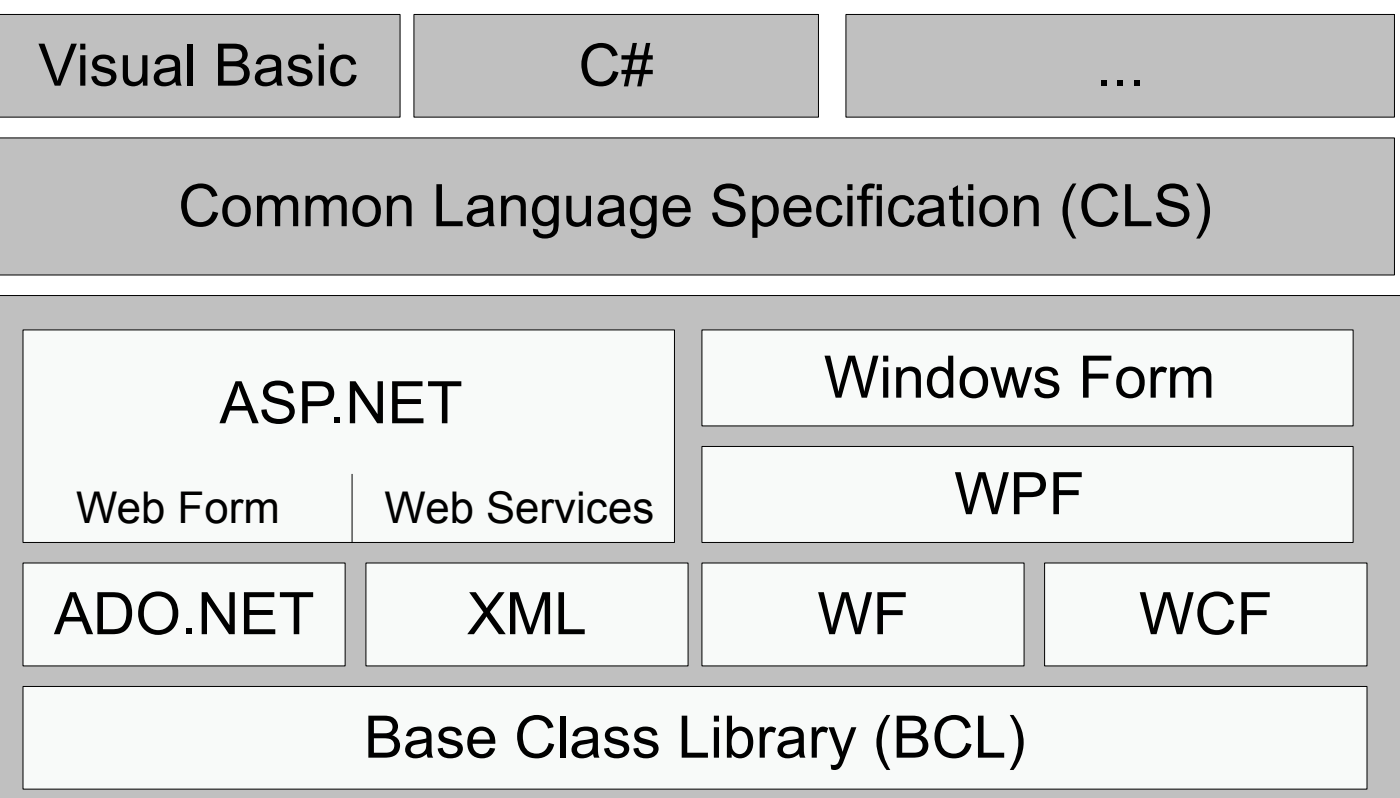

Common Language Runtime (CLR)

Infrastruktur (CLI)

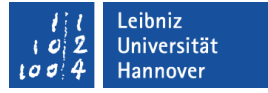

## **Common Language Runtime**

- ... in der Version 2.0
- ... ist die Laufzeitumgebung für das .NET Framework.
- ... wird die für die Ausführung eines .NET-Programms benötigt.
- ... ist ein Verwalter f
  ür Code. Die Programmiersprache spielt keine Rolle.
- ... vergleichbar mit der virtuellen Maschine von Java.

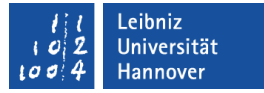

### Einige Bestandteile der CLR

- Common Language Infrastructure:
  - Just-In-Time-Compiler, um Code während der Ausführungszeit in maschinennahen Code zu übersetzen.
  - Common Language Specification legt Regeln f
    ür die Syntax der Programmiersprache fest. Die Spezifikation ist als offener Standard definiert. Eine Sprache, die das .NET Framework nutzt, sollte die vorgegebene Syntax einhalten.
  - Common Type System beschreibt die Darstellung von Datentypen im maschinennahen Code.
- Garbage Collection fordert Speicher automatisch an und gibt diesen wieder frei.

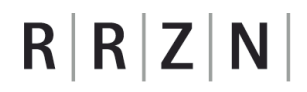

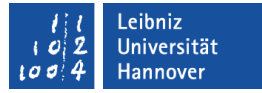

#### Vom Programm zur ausführbaren Datei

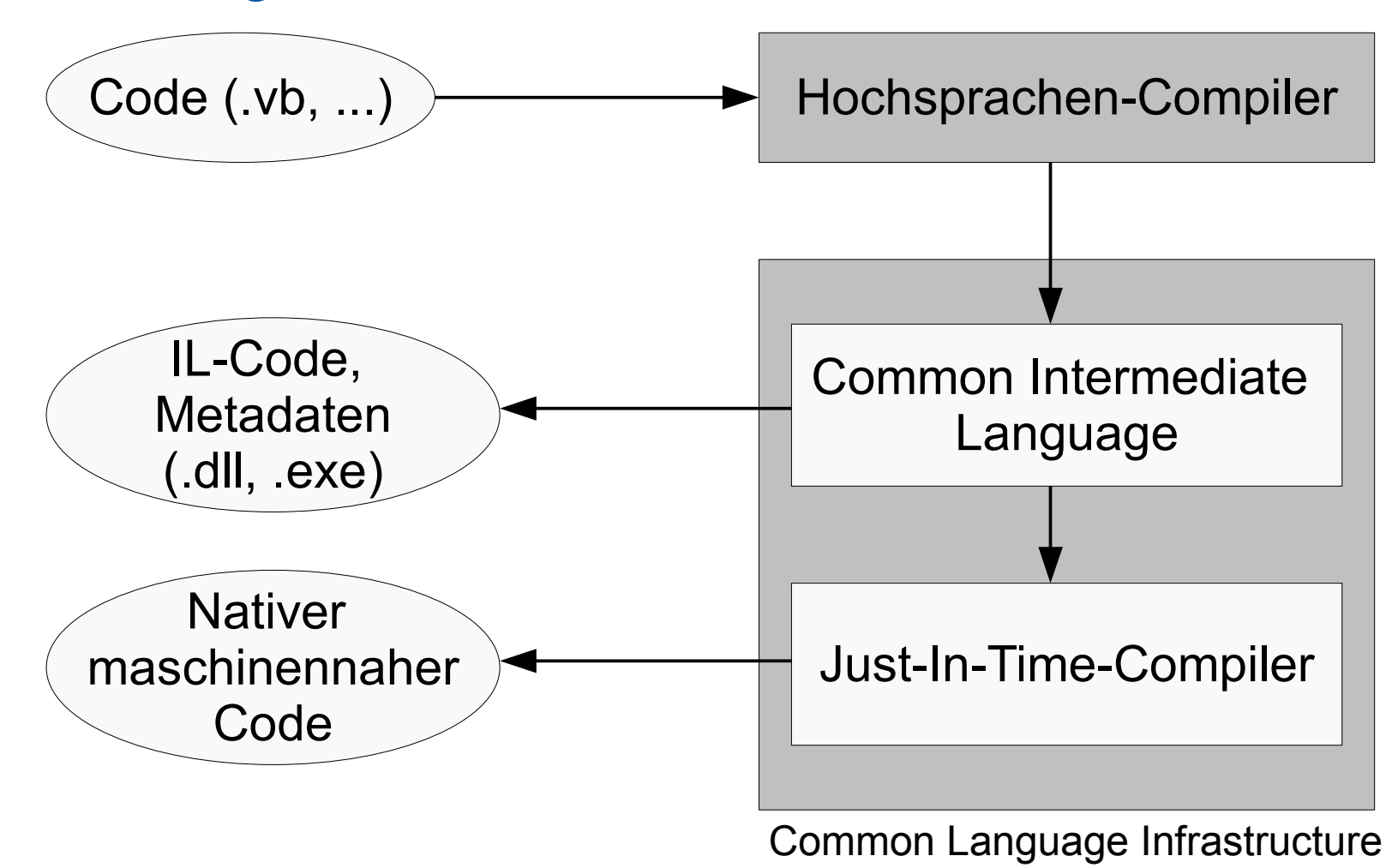

## $R\,|\,R\,|\,Z\,|\,N\,|$

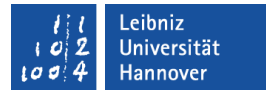

## Beispiel für ein VB-Programm

```
Module Addition

Sub Main()

Dim wert As Integer = 3

Dim zahl As Integer = 2

System.Console.WriteLine("{0} + {1} = {2}",

wert, zahl, wert + zahl)

End Sub

End Module
```

 $\mathbf{R} \mid \mathbf{R} \mid \mathbf{Z} \mid \mathbf{N} \mid$ 

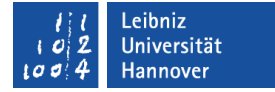

#### **Beispiel für IL-Code**

```
.method public static void Main() cil managed {
 .entrypoint
 .custom instance void [mscorlib]System.STAThreadAttribute::.ctor() = (01 00 00 00)
 // Code size
                 38 (0x26)
 .maxstack 5
 .locals init (int32 V 0, int32 V 1)
 IL 0000: nop
 IL 0001: Idc.i4.3
 IL 0002: stloc.0
 IL 0003: Idc.i4.2
 IL 0004: stloc.1
 IL 0005: Idstr
                  "{0} + {1} = {2}"
 IL 000a: Idloc.0
 IL 000b: box
                   [mscorlib]System.Int32
 IL 0010: Idloc.1
 IL 0011: box
                   [mscorlib]System.Int32
 IL 0016: Idloc.0
 IL 0017: Idloc.1
 IL 0018: add.ovf
 IL 0019: box
                   [mscorlib]System.Int32
 IL 001e: call
                  void [mscorlib]System.Console::WriteLine(string,object,object, object)
 IL 0023: nop
 IL 0024: nop
 IL 0025: ret
} // end of method Addition::Main
```

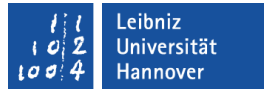

#### Klassenbibliotheken

- Base Class Library (BCL)
  - ... wird häufig mit dem nicht standardisierten Framework Class Library (FCL) in einem Atemzug genannt.
  - ... steht allen Programmiersprachen zur Verfügung.
  - ... stellt Ein- und Ausgabefunktionen etc. zur Verfügung.
- ADO.NET
  - ... bietet die Möglichkeit, relationale Datenbanken einzubinden.
  - ... stellt eine Verbindung zu einer externen Datenquellen her.
  - ... ist Bestandteil der BCL.

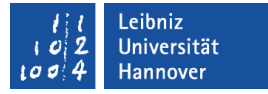

#### Klassenbibliotheken für das Web

- ASP.NET (Active Server Pages) wird f
  ür die Entwicklung von Web-Applikationen ben
  ötigt.
- Web Service basieren auf den Protokoll HTTP (Hypertext Transfer Protocol), SOAP (Simple Object Access Protocol) und XML.
- WCF (Windows Communication Foundation) stellt Netzwerk-Dienste und -Funktionen bereitet, um Anwendungen mit Hilfe von Web Service zu integrieren.
- Web Form bietet die Möglichkeit, Formulare etc. f
  ür das Web zu erstellen.

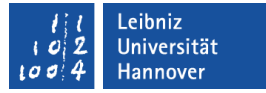

## Sonstige Klassenbibliotheken

- WF (Windows Workflow Foundation)
  - ... bietet die Möglichkeit, Geschäftsprozesse darzustellen.
  - ... wird häufig mit SharePoint-Servern kombiniert.
- WPF (Windows Presentation Foundation)
  - ... ermöglicht die Ausgabe von 2D- und 3D-Grafiken und Audio.
  - ... bietet Tools zur Erstellung von grafischen Oberflächen für den Desktop oder das Web..
  - ... wird häufig gemeinsam mit Silverlight eingesetzt.
- Windows Forms ist ein Modell zur Erstellung von grafischen Oberflächen für das Betriebssystem Windows.

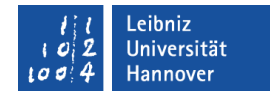

## **Visual Basic**

- ... in der Version 9.0.
- ... stammt von der Programmiersprache Basic ab.
- ... ist eine objektorientierte Programmiersprache.
- ... ist eine Entwicklung von Microsoft f
  ür Windows-Rechner.
- ... bietet eine einfache Syntax.
- ... ist eine von vielen Programmiersprachen f
  ür das .NET Framework.
- Mit Hilfe der Programmiersprache können Anwendungen für das Web, für Windows sowie mobile Geräte entwickelt werden.
- Dateien, die Programmcode in VB enthalten, haben die Endung ".vb".

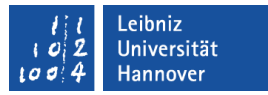

#### Handbücher und Literatur

- Handbücher des RRZNs:
  - Visual Basic 2008. Eine Einführung
- Literatur:
  - Andrew Troelsen: Pro VB 2008; Apress
  - Peter Monadjemi: Visual Basic 2008 Kompendium; Markt & Technik
  - Manfred Schüttengruber: Objektorientierte Programmierung mit Visual Basic 2008; mitp
  - Michael Kofler: Visual Basic 2008; Addison-Wesley
  - Walter Doberenz: Datenbankprogrammierung mit Visual Basic 2008; Microsoft Press

# $\mathbf{R} \mid \mathbf{R} \mid \mathbf{Z} \mid \mathbf{N} \mid$

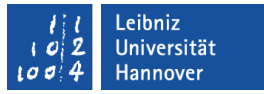

## Online

- Thomas Theis: Einstieg in Visual Basic 2008 http://openbook.galileocomputing.de/einstieg\_vb\_2008/
- Klaus Löffelmann: Visual Basic 2008 – Neue Technologien – Crashkurs http://www.microsoft-press.de/product.asp? cnt=product&id=ms-5518&Ing=0

## $\mathbf{R} \mid \mathbf{R} \mid \mathbf{Z} \mid \mathbf{N} \mid$

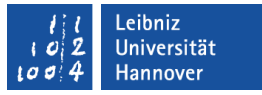

## Links im Web

- http://msdn.microsoft.com/en-us/vbasic/bb466159.aspx
- http://www.vb-magazin.de
- Kurse:
  - http://visualbasic.about.com/od/learnvbnet/a/LVBE\_L1.htm
  - http://www.activevb.de/rubriken/vbdotnet/introvbnet/introvbnet.h
  - http://www.vb-seminar.de/
- Beispiele
  - http://www.microsoft.com/germany/express/samples/default.asp
  - http://www.codeproject.com

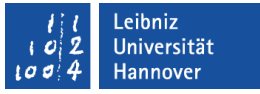

#### Kostenfreie Entwicklungsumgebungen

- .NET Framework SDK stellt Kommandozeilen orientierte Werkzeuge zum Entwickeln von Anwendungen bereit.
- Visual Studio Express ( http://www.microsoft.com/germany/Express/) stellt verschiedene Versionen in Abhängigkeit der Sprache und / oder Anwendung zur Verfügung. Zum Beispiel gibt es eine Version für die Sprache Visual Basic und eine weitere für Web-Anwendungen.
- SharpDevelop ( http://www.icsharpcode.net/OpenSource/SD/Download/) ist eine OpenSource-Entwicklungsumgebung.

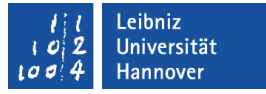

#### Visual Studio 2008

- ... bietet eine vollständige Entwicklungsumgebung für die verschiedenen Sprachen und Anwendungen.
- ... kann ab Windows XP SP2 installiert werden.
- ... muss unter Windows Vista als Administrator ausgeführt werden.
- Auf der Web-Seite http://www.microsoft.com/germany/visualstudio/products/ overview.aspx finden Sie Informationen zu der IDE.

#### ILeibnizI02Universität0I0I4

# $\mathsf{R}\,|\,\mathsf{R}\,|\,\mathsf{Z}\,|\,\mathsf{N}\,|$

## Versionen

- Standard. Diese Version bietet nur wenig mehr als die einzelnen kostenfreien Express Editionen.
- Professional.
  - Dialog gesteuerte Anbindung von SQL-Server-Datenbanken.
  - Der Debugger bietet sehr viel mehr Möglichkeiten.
  - ... kann im Rahmen des MSDN-AA-Programms (http://www.rrzn.uni-hannover.de/msdn\_aa.html) der Uni Hannover für Forschung und Lehre kostenfrei bezogen werden.
- Team System.
  - Eine Quellcode-Verwaltung ist vorhanden.

## $R\,|\,R\,|\,Z\,|\,N\,|$

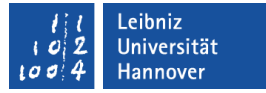

## Start der IDE

- Icon auf dem Desktop.
- Start Programme.

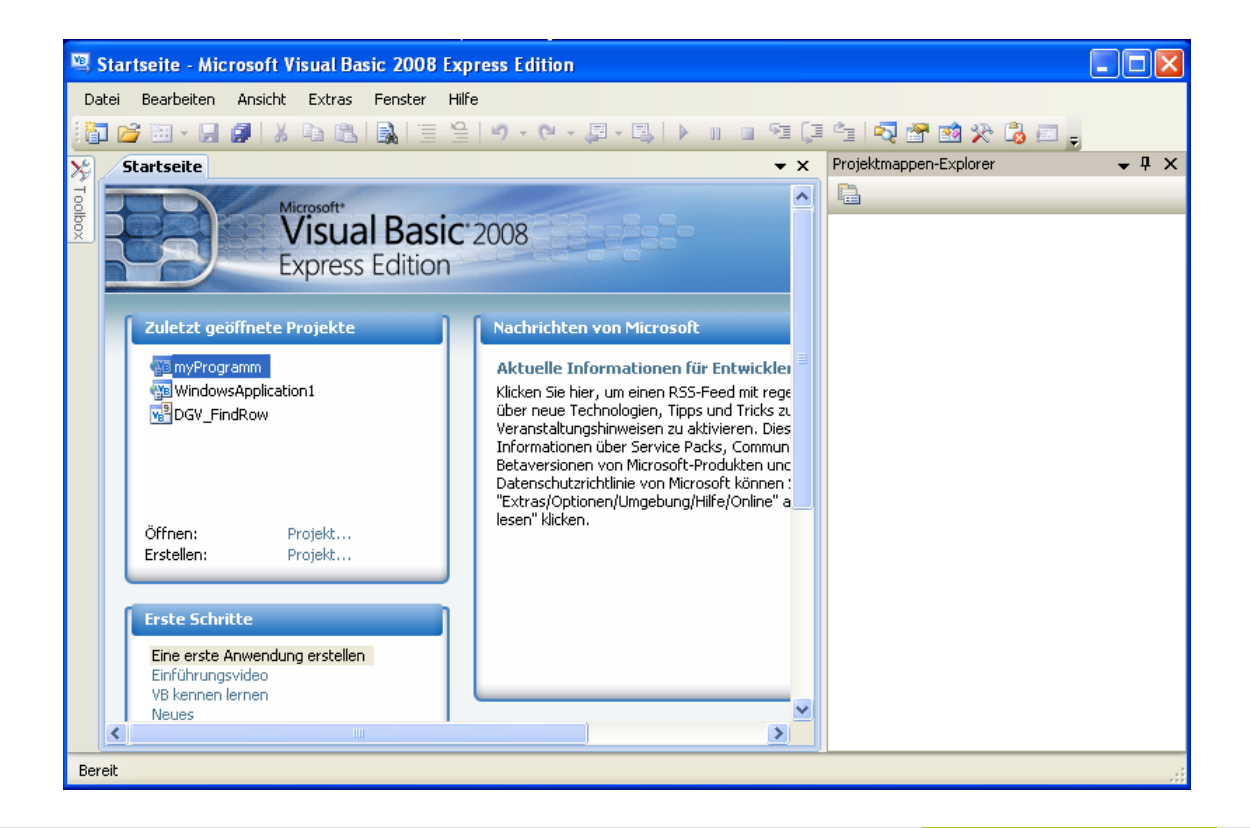

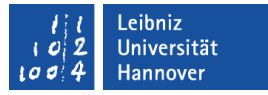

#### **Neues Projekt**

- Datei Neues Projekt.
- Oder: Im Bereich Zuletzt geöffnete Projekte Erstellen: Projekt.

| Neues Projekt                 |                              |                      |                  |                   | ? 🗙       |
|-------------------------------|------------------------------|----------------------|------------------|-------------------|-----------|
| Vorlagen:                     |                              |                      |                  |                   | <b></b>   |
| Yon Visual Studie             | o installierte ¥orlagen      |                      |                  |                   |           |
| VB                            | <mark>У</mark> В             | ()                   | v <sub>B</sub>   |                   |           |
| Windows<br>Forms-Anwendur     | Klassenbibliothek<br>ng      | WPF-Anwendung        | WPF-Browseranwen | Konsolenanwendung |           |
| Eigene Vorlagen               |                              |                      |                  |                   |           |
|                               |                              |                      |                  |                   |           |
| Onlinevorlagen<br>durchsuchen |                              |                      |                  |                   |           |
|                               |                              |                      |                  |                   |           |
| Ein Projekt zum Erste         | llen einer Befehlszeilenanwe | ndung. (.NET Framewo | ork 3.5)         |                   |           |
| Name:                         | ConsoleApplication1          |                      |                  |                   |           |
|                               |                              |                      |                  | ОК                | Abbrechen |

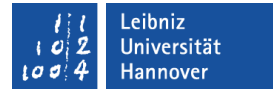

#### Dialogfenster "Neues Projekt"

- In diesem Dialogfenster werden je nach gewählter Visual Studio-Version verschiedene Vorlagen für Projekte angeboten.
- In der Liste Vorlagen wählen Sie den Projekttyp
  - ... Windows Forms-Anwendung aus. Es wird ein Projekt zur Erstellungen von grafischen Oberflächen angezeigt.
  - ... Konsolenanwendung aus. Sie schreiben VB-Code in verschiedenen Modulen. Als Konsole wird die MS-Eingabeaufforderung genutzt.
- In das Textfeld Name geben Sie eine Bezeichnung f
  ür das Projekt ein.
- Klicken Sie auf OK.

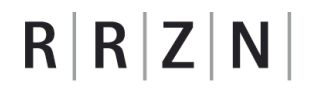

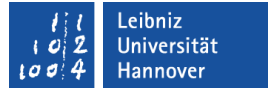

#### Aufbau der IDE für ein Windows Form-Projekt

# $R\,|\,R\,|\,Z\,|\,N\,|$

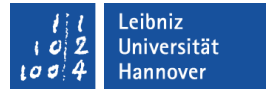

#### Aufbau der IDE für eine Konsolenanwendung

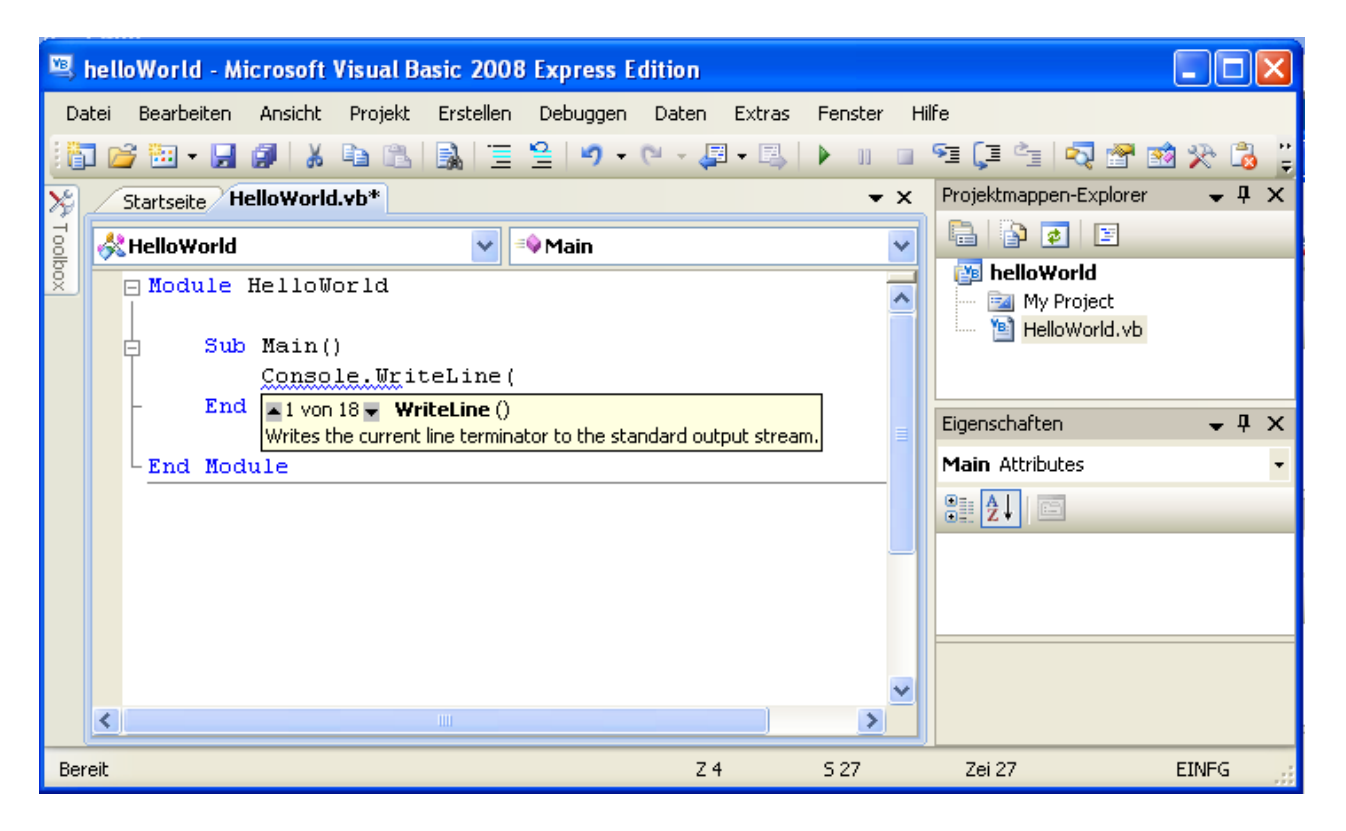

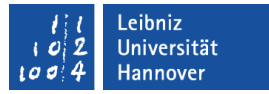

#### Titelleiste und Rahmen

- Titelleiste:
  - Durch ein Klick auf das Icon am linken Rand wird das Systemmenü der Anwendung geöffnet. Standardmäßig wird die Visual Studio-Version als Thumbnail angezeigt.
  - Als Überschrift wird der Titel sowie die verwendete Visual Studio-Version angezeigt.
  - Am rechten Rand befinden sich die Schaltflächen zum Minimieren, Verkleinern und Schließen der Anwendung.
- Rahmen:
  - Begrenzung der Anwendung zum Desktop.
  - Vergrößerung und Verkleinerung des Fensters.

# $\mathbf{R} \, | \, \mathbf{R} \, | \, \mathbf{Z} \, | \, \mathbf{N} \, |$

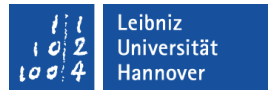

#### Menüleiste

- Datei.
- Bearbeiten.
- Ansicht. Fenster einblenden.
- Projekt. Erstellen von Projekten und Projektmappen.
- Debuggen. Fehler in einem Projekt finden.
- Daten.
- Extras.
- Fenster. Anordnung der Fenster am Bildschirm.
- Hilfe.

# Symbolleiste

- ... zeigt wichtige Befehle mit Hilfe eines Icons an.
- Einige Symbole sind immer aktiv. Andere Symbole werden in Abhängigkeit einer bestimmten Aufgabe / Aktion aktiviert.
- Klicken Sie auf den schwarzen Pfeil rechts vom Icon, um ein dazugehöriges Untermenü zu öffnen.
- Mit Hilfe des Menüs Ansicht Symbolleisten werden Leisten zu verschiedenen Themen ein- oder ausgeblendet.

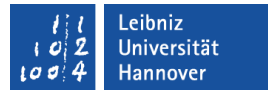

#### Symbolleiste verschieben

- Eine Symbolleiste kann
  - ... unterhalb der Menüleiste oder
  - ... schwebend über andere Fenster angezeigt werden.
- Am linken Rand befinden sich drei Punkte zum Verschieben einer Symbolleiste.
- Legen Sie den Mauszeiger über diese drei Punkte und halten Sie die Maustaste gedrückt.
- Verschieben Sie die Symbolleiste an die gewünschte Position und lassen die Maustaste los.
- Die Symbolleiste wird an der angezeigten Position eingefügt.

 $R\,|\,R\,|\,Z\,|\,N\,|$ 

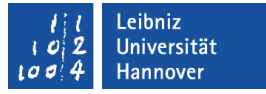

#### Symbolleiste "Standard"

- ... ist standardmäßig immer eingeblendet.
- ... enthält viele Befehle aus dem Menü Datei und Debuggen.
- ... bietet Befehle zur Erstellung von Kommentaren an.
- ... hat Icons zum Starten des Projekts.
- ... bietet die Möglichkeit die wichtigsten Fenster zu öffnen.

#### 1 1 Leibniz 102 Universität 1004 Hannover

# $\mathsf{R}\,|\,\mathsf{R}\,|\,\mathsf{Z}\,|\,\mathsf{N}\,|$

## Arbeitsbereich

- Dort werden alle geöffneten Fenster als Registerkarte abgelegt..
- Pro Registerkarte wird nur ein Fenster angezeigt.
- Für eine neue Windows Forms-Anwendung wird standardmäßig
  - ... der Formular-Designer f
    ür die Entwicklung der Oberfl
    äche sowie
  - ... die Startseite auf jeweils einer Registerkarte angezeigt.

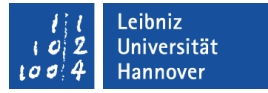

#### Reiter der Registerkarte

- Die Beschriftung des Reiters
  - ... gibt Auskunft über den, in der Registerkarte, dargestellten Inhalt.
  - ... ist häufig gleich dem Dateinamen der gezeigten elektronischen Datei.
- Der aktive Reiter ist farbig hinterlegt.
- Registerkarte
  - ... aktivieren: Klick auf den Reiter.
  - ... schließen: Klick auf das Kreuz am rechten Rand der Registerkarte.

#### l l Leibniz l o 2 Universität l o o 4 Hannover

# $\mathbf{R} \mid \mathbf{R} \mid \mathbf{Z} \mid \mathbf{N} \mid$

## Startseite

- Nach dem Öffnen von Visual Studio wird automatisch die Startseite angezeigt.
- ... enthält Befehle zum Öffnen und Erstellen von Projekten.
- ... bietet Hilfen zum Erstellen von Projekten.
- ... wird nach dem Öffnen eines Projekts nicht automatisch geschlossen.

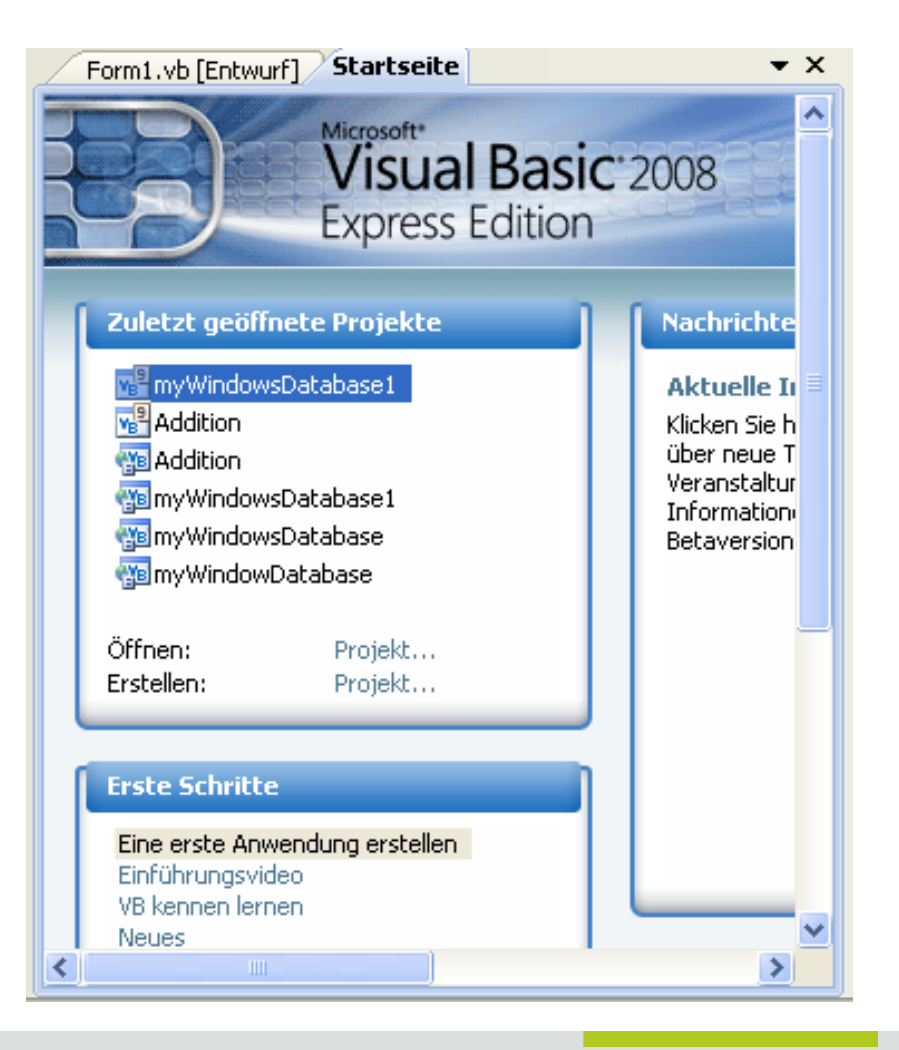

# $\mathbf{R} \mid \mathbf{R} \mid \mathbf{Z} \mid \mathbf{N} \mid$

## Designer

- ... f
  ür Formulare und grafische Oberfl
  ächen.
- ... bietet die Möglichkeit Formulare visuell zu entwerfen.
- ... blendet eine Toolbox mit allen Elementen, die in einer Form abgelegt werden können, an.

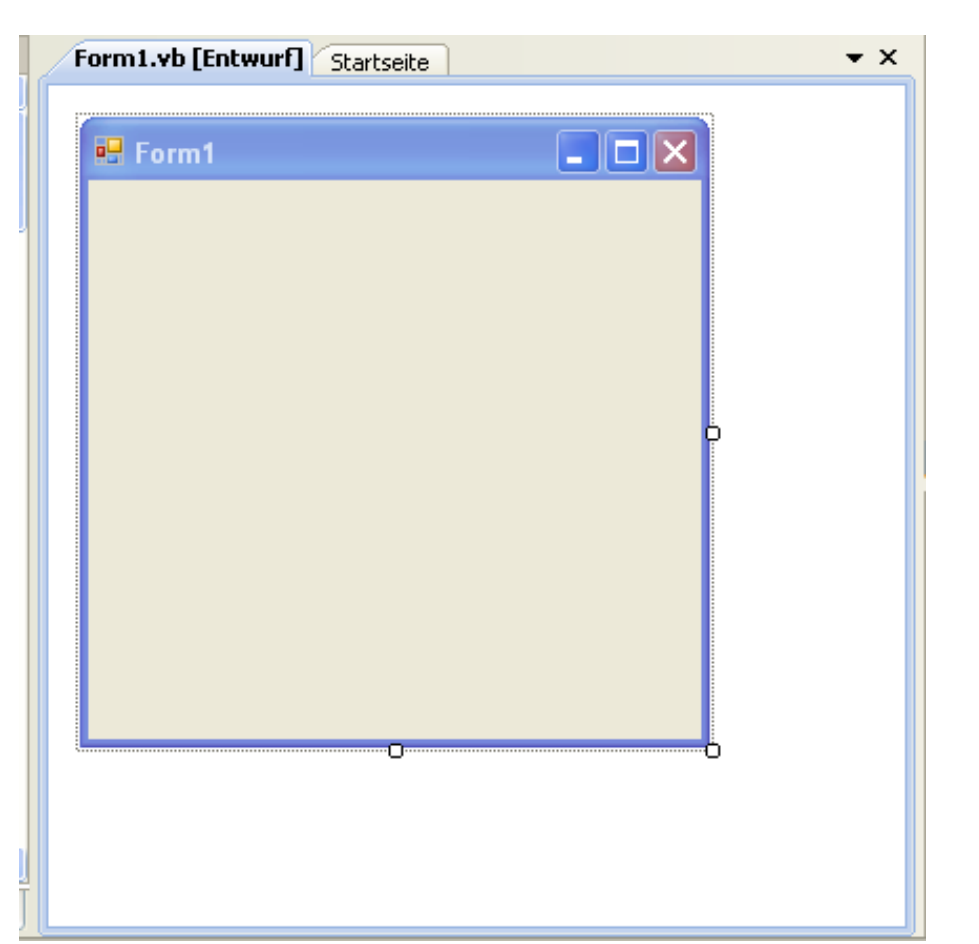

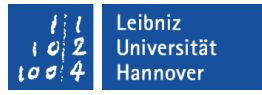

 $R\,|\,R\,|\,Z\,|\,N\,|$ 

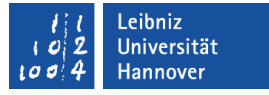

#### **Projektmappen-Explorer**

- Für jedes Projekt wird ein Verzeichnis auf dem Computer angelegt. Der Inhalt des Verzeichnisses wird im Projektmappen-Explorer angezeigt.
- ... blendet zu Anfang nur die, für den Entwickler wichtigsten Dateien eines Projekts ein.
- ... ist die Schaltzentrale eines Projekts.
- ... ist eine elektronische Mappe zur Ablage von Dateien f
  ür ein Projekt.
- Das aktive Projekt wird in Fettschrift dargestellt.

# $\mathbf{R} \mid \mathbf{R} \mid \mathbf{Z} \mid \mathbf{N} \mid$

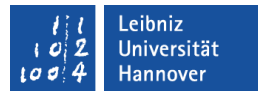

## Symbolleiste des Projektmappen-Explorers

- Das erste Icon zeigt das Eigenschaftenfenster zu dem ausgewählten Element an.
- Das zweite Icon blendet zu dem Projekt gehörenden Dateien ein.
- Das dritte Icon aktualisiert die Ansicht.
- Das vierte Icon zeigt den Code zu einem Formular an.
- Das fünfte Icon blendet die Designansicht des Formulars ein.

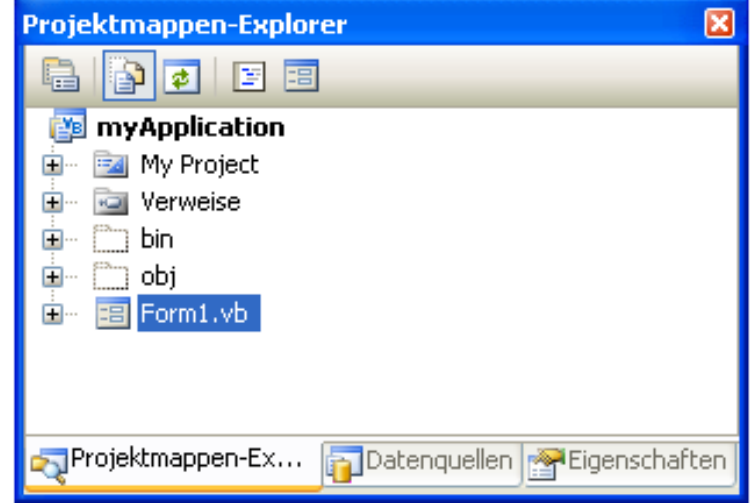

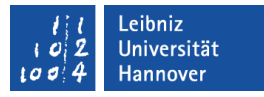

#### Icons in der Titelleiste

- Mit Hilfe des Pfeils nach unten kann das Fenster
  - ... an andere Fenster angedockt werden.
  - ... in Registerkartenformat dargestellt werden.
  - ... frei schwebend angezeigt werden.
- Mit Hilfe der Stecknadel wird das Fenster auf die Titelleiste minimiert. Das minimierte Fenster wird meist am linken oder rechten Rand der Anwendung angezeigt.
- Mit Hilfe des Kreuzes wird das Fenster geschlossen.

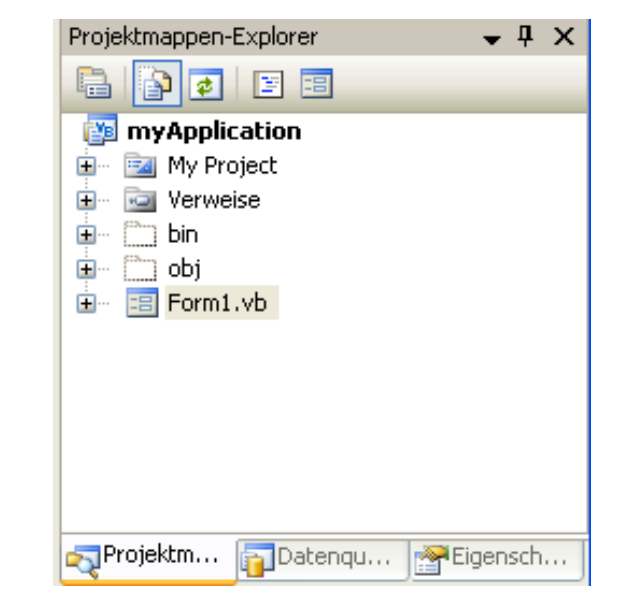

l l Leibniz l 0 2 Universität l 0 4 Hannover

# R | R | Z | N |

## Fenster andocken

- Legen Sie den Mauszeiger über die Titelleiste des Projektmappen-Explorers.
- Halten Sie die Maustaste gedrückt. An allen vier Rändern und in der Mitte werden Markierungselemente eingeblendet.
- Sobald die Maus über ein Markierungselement liegt, wird die Einfügeposition angezeigt.
- Nach dem Loslassen der Maus wird das Fenster an der markierten Position eingefügt.

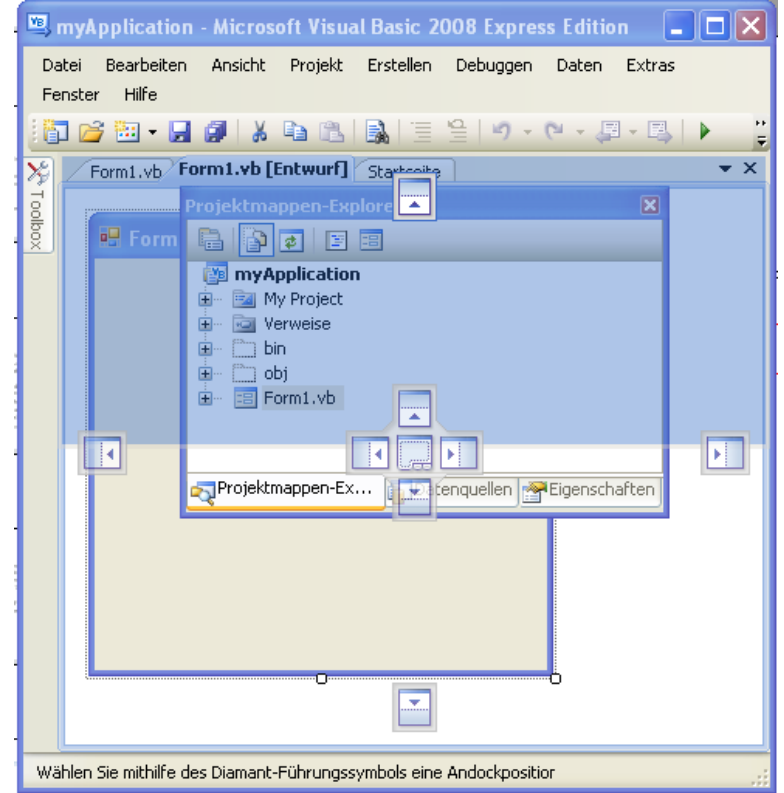

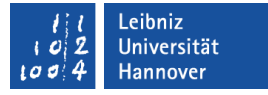

#### **Optionen für Visual Studio**

- Extras Option. Standardmäßig werden nicht alle Optionen angezeigt. Das Kontrollkästchen Alle Einstellungen anzeigen wird aktiviert.
- Öffnen Sie den Ordner Projekte und Projektmappen. Legen Sie den Standardspeicherort f
  ür ein Projekt fest.
- Umgebung Hilfe Schriftarten und Farben bietet Einstellungsmöglichkeiten für die Textanzeige im Codefenster.
- Mit Hilfe des Ordners Text-Editor Alle Sprachen kann eine Zeilennummer eingeblendet werden.

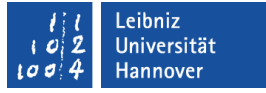

## Projektmappe (Solution)

- ... ist das Wurzelverzeichnis im Projektmappen-Explorer.
- ... ist ein Ordner, der alle zu einem Projekt gehörenden Daten, enthält.
- ... ist eine elektronische Mappe, um Projektdateien strukturiert abzulegen.
- ... besteht aus den verschiedenen Projekten und einer Projektmappen-Datei mit der Endung ".sln". In der Projektmappen-Dateien werden alle Informationen zu einem Projekt abgelegt.

#### 1 1 Leibniz 102 Universität 1004 Hannover

## $\mathbf{R} \mid \mathbf{R} \mid \mathbf{Z} \mid \mathbf{N} \mid$

# Projekt

- ... ist der äußere Rahmen für alle Dateien die gemeinsam eine Aufgabe lösen.
- Alle Dateien in einem Projekt werden gemeinsam kompiliert.
- Das Grundgerüst wird mit Hilfe von Vorlagen erstellt.
- ... hat ein eigenes Verzeichnis. Standardmäßig werden Projekte im Verzeichnis [benutzer]\Visual Studio 2008\Projects abgelegt.
- Die Datei [projektname].Vbproj enthält alle Dateien, die zu einem Projekt gehören, in XML.

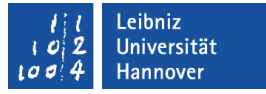

#### Mögliche Ordner für ein Projekt

- Der Ordner My Project sammelt alle Information zu der zu erstellenden Anwendung.
- Der Ordner debug enthält temporäre Dateien, die während der Kompilierung des Projekts entstehen.
- Der Ordner bin enthält die ausführbare Datei (".dll" oder ".exe").
- In Abhängigkeit der gewählten Projektart werden weitere Ordner hinzugefügt. Zum Beispiel für ein Window Forms-Projekt wird der Ordern [Name Form].vb erstellt.

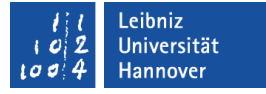

#### Beispiel: Dateien im Ordner [Name Form].vb

| Datei             | Erläuterung                                                                                                    |
|-------------------|----------------------------------------------------------------------------------------------------|
| Form1.vb          | Mit Hilfe der Klasse Form wird ein Formular und deren Verhalten in der Programmiersprache VB vom Entwickler beschrieben. |
| Form1.Designer.vb | speichert die vom Designer generierten<br>Befehle.                                                                       |
| Form1.resx        | speichert die Ressourcen des Formulars.                                                                                  |

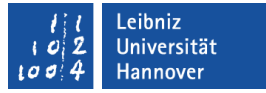

#### Eigenschaften eines Projekts

- Projekt [Projektname]-Eigenschaften.
- Auf der Registerkarte werden
  - ... am linken Rand die verschiedenen Kategorien angezeigt.
  - ... rechts die verschiedenen Einstellungsmöglichkeiten zu der gewählten Kategorie angezeigt.

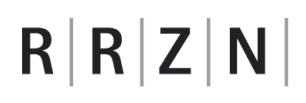

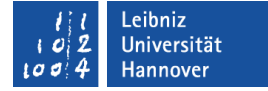

## Kategorie "Anwendung"

| nwendung         |                                                 |                                                        |
|------------------|-------------------------------------------------|--------------------------------------------------------|
| Thintondarig     | Assemblyname:                                   | Stammnamespace:                                        |
| Kompilieren      | myApplication                                   | myApplication                                          |
| Debuggen         | Anwendungstyp:                                  | Symbol:                                                |
| Verweise         | Windows Forms-Anwendung                         | (Standardsymbol)                                       |
| 101110100        | Startformular:                                  |                                                        |
| Ressourcen       | Form1                                           |                                                        |
| Dienste          | Assemblyinformationen                           | Einstellungen für die Benutzerkontensteuerung anzeigen |
| Einstellungen    | Anwendungsframework aktivieren                  |                                                        |
| Signierung       | - Eigenschaften des Windows-Anwendungsframework | s                                                      |
| My-Erweiterungen | Visuelle XP-Stile aktivieren                    | -                                                      |
| Sicherheit       | Einzelinstanzanwendung erstellen                |                                                        |
|                  | My.Settings beim Herunterfahren speichern       |                                                        |
| veroffentlichen  | Authentifizierungsmodus:                        |                                                        |
|                  | Windows                                         | ▼                                                      |
|                  | Modus für das Herunterfahren:                   |                                                        |
|                  | Beim Schließen des Startformulars               | ▼                                                      |
|                  | Begrüßungsbildschirm:                           |                                                        |
|                  | A                                               |                                                        |

## Erläuterung

- Anwendungstyp legt die Art des Projekts fest.
- Symbol beeinflusst das Icon in der linken Ecke der Titelleiste.
- Startformular gibt den Einstiegspunkt der Anwendung an. Mit welchen Formular startet die Anwendung? Das Kontrollkästchen Anwendungsframework aktivieren muss ein Häkchen haben.
- Assemblyname legt die Bezeichnung f
  ür die ausf
  ührbare Datei fest. Die Datei enth
  ält ein Manifest, welches das Projekt beschreibt.
- Stammnamespace entspricht dem Projektnamen. Ein Namespace gruppiert oder ordnet Typen einer Einheit ein. Das Konzept vermeidet Namenskonflikte zwischen verschiedenen Einheiten.

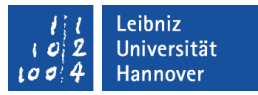

### Manifest anzeigen

- Klicken Sie auf die Schaltfläche Assemblyinformationen....
- Es werden Informationen zum Ersteller, der Version,dem Copyright etc. angezeigt.

| Assemblyinformationen ? 🔀    |                                               |  |  |
|------------------------------|-----------------------------------------------|--|--|
| Titel:                       | myWinApp                                      |  |  |
| Beschreibung:                |                                               |  |  |
| Firma:                       | Leibniz Universität Hannover                  |  |  |
| Produkt:                     | myWinApp                                      |  |  |
| Copyright:                   | Copyright © Leibniz Universität Hannover 2010 |  |  |
| Marke:                       |                                               |  |  |
| Assemblyversion:             | 1 0 0 0                                       |  |  |
| Dateiversion:                | 1 0 0 0                                       |  |  |
| GUID:                        | 2617a6a0-f6a2-4e23-92a8-f71392d5c4ea          |  |  |
| Neutrale Sprache:            | (Keine) 🔽                                     |  |  |
| Assembly COM-sichtbar machen |                                               |  |  |
|                              | OK Abbrechen                                  |  |  |

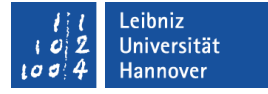

#### ... im Projektmappen-Explorer (My Project)

| Kategorie       | Dateien im Projektmappen-Explorer                                                                               |
|-----------------|----------------------------------------------------------------------------------------------------|
| Anwendung       | Application.Designer.vb als Quelltextdatei.<br>Application.myapp als XML-Datei                                  |
| Ressourcen      | Resources.resx entält die Ressourcen der<br>Anwendung.<br>Resources.Designer.vb. Zugriff als<br>Quelltextdatei. |
| Einstellungen   | Settings.settings im XML-Format.<br>Settings.Designer.vb. Zugriff als<br>Quelltextdatei.                        |
| AssemblyInfo.vb | Quelltextdatei. Projekteinstellungen wie Titel,<br>Copyright, Versionsnummer etc.                               |

## $\mathbf{R} \mid \mathbf{R} \mid \mathbf{Z} \mid \mathbf{N} \mid$

#### ... speichern

- Datei Alles speichern oder das entsprechende Icon in der Symbolleiste.
- Das Textfeld Name zeigt den Projektnamen an.
- In dem Textfeld Speicherort wird der Ablageort des Projekts festgelegt. Mit Hilfe von *Durchsuchen* kann ein Speicherort ausgewählt werden.
- Das Textfeld Projektmappenname legt den Ordnernamen fest.
- Speichern sichert das Projekt an dem angegebenen Speicherort.

| Projekt speicher   | n                                            |                                    | ? 🛛         |
|--------------------|----------------------------------------------|------------------------------------|-------------|
| Name:              | myApplication                                |                                    |             |
| Speicherort:       | D:\Kursmaterial\kurs_VBDatabase\programmcode | ✓                                  | Durchsuchen |
| Projektmappenname: | myApplication                                | Projektmappenverzeichnis erstellen |             |
|                    |                                              | Speichern                          | Abbrechen   |

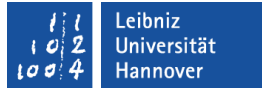

## Standard-Speicherort festlegen

• *Extras – Optionen*, Ordner Projekte und Projektmappen.

| tionen                                                                                                    |                                                                                                    |
|----------------------------------------------------------------------------------------------------|----------------------------------------------------------------------------------------------------|
| <ul> <li>Projekte und Projektmappen</li> <li>Allgemein</li> <li>Erstellen und Ausführen</li> <li>VB-Standard</li> <li>Umgebung</li> <li>Text-Editor</li> <li>Datenbanktools</li> <li>Windows Forms-Designer</li> </ul> | Projektspeicherort:<br>D:\Kursmaterial\kurs_VBDatabase\programmcode<br>Speicherort von Benutzerprojektvorlagen:<br>D:\Visual Studio 2008\Templates\ProjectTemplates<br><br>Speicherort von Benutzerelementvorlagen:<br>D:\Visual Studio 2008\Templates\ItemTemplates<br><br>Pehlerliste bei Buildfertigstellung mit Fehlern immer anzeigen<br>Aktives Element im Projektmappen-Explorer überwachen<br>Erweiterte Buildkonfigurationen anzeigen<br>Projektmappe immer anzeigen<br>Projektmappe immer anzeigen<br>Neue Projekte beim Erstellen speichern<br>Benutzer bei nicht vertrauenswürdigem Projektspeicherort warnen<br>Ausgabefenster bei Buildbeginn anzeigen<br>Beim Umbenennen von Dateien zum symbolischen Umbenennen auffordern |
| e Einstellungen anzeigen                                                                                                    |                                                                                                    |

 $R\,|\,R\,|\,Z\,|\,N\,|$ 

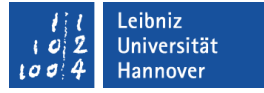

#### Eigenschaften der Projektdateien

- ... im Eigenschaften-Fenster.
- Dateiname. Mit Hilfe dieser Eigenschaft kann der Name der Projektdatei verändert werden.
- Buildvorgang. Wird die Projektdatei in die ausführbare Datei (Assembly) übernommen oder nicht?

| Eigenschaften                                                                                         | <b>→</b> ‡ ×                                                                                     |
|----------------------------------------------------------------------------------------------------|--------------------------------------------------------------------------------------------------|
| Form1.vb Dateieigenschaften                                                                           | •                                                                                                |
|                                                                                                    |                                                                                                  |
| Benutzerdefiniertes Tool                                                                              |                                                                                                  |
| Buildvorgang                                                                                          | Kompilieren                                                                                      |
| Dateiname                                                                                             | Form1.vb                                                                                         |
| In Ausgabeverzeichnis kopieren                                                                        | Nicht kopieren                                                                                   |
| Namespace des benutzerdefinierten Tools                                                               |                                                                                                  |
| Vollständiger Pfad                                                                                    | D:\Kursmaterial\kurs_VBDatabase\programmcode\my                                                  |
|                                                                                                    |                                                                                                  |
|                                                                                                    |                                                                                                  |
| Benutzerdefiniertes Tool                                                                              |                                                                                                  |
| Gibt das Tool an, das eine Datei zur Entwurfszeit<br>Datei speichert. Datasetdateien (.xsd) enthalter | : transformiert und die Ausgabe in einer anderen<br>n z.B. ein benutzerdefiniertes Standardtool. |

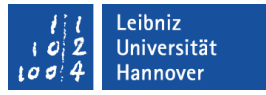

#### Projekte erstellen und debuggen

- Erstellen [Projekt] erstellen erstellt ein Projekt neu.
   Änderungen werden an den Quelltextdateien werden in das Projekt übernommen.
- Debuggen Debugging starten oder <F5> startet das Programm.
  - Alle Projekte werden erstellt.
  - Es wird die Assembly für das Projekt erstellt.
  - Das Startprojekt wird gestartet.
- <STRG>+<F5> führt die ausführbare Datei aus.

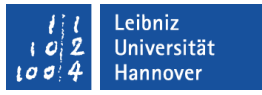

#### Assembly

- ... enthält die kompilierten (übersetzten) Projektdateien.
- ... enthält Informationen zu den enthalten Typen.
- ... kann mehrere Module enthalten.
- ... ist versioniert.
- … haben die Endung ".exe" oder ".dll".